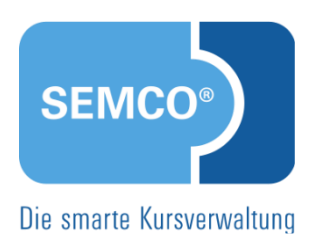

# SEMCO<sup>®</sup> Rechnungswesen v7.0

QUICK START GUIDE FÜR ANWENDER

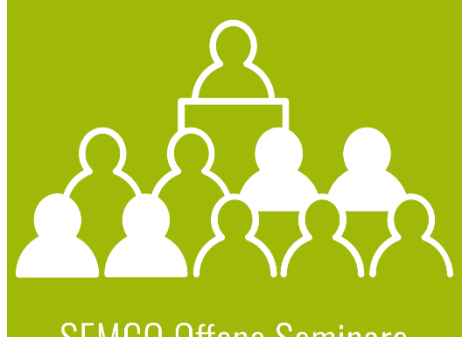

SEMCO Offene Seminare und Firmenkurse

# Inhaltsverzeichnis

| 1     | Das sollten Sie wissen  |                                           |  |  |  |  |  |  |
|-------|-------------------------|-------------------------------------------|--|--|--|--|--|--|
| 2     | Firm                    | enrechnungen erstellen 4                  |  |  |  |  |  |  |
|       | 2.1 Rechnungserstellung |                                           |  |  |  |  |  |  |
|       | 2.2                     | Rechnungspositionen und -daten erfassen6  |  |  |  |  |  |  |
|       | 2.3                     | Rechnung speichern                        |  |  |  |  |  |  |
| 3     | Teiln                   | ehmerrechnung erstellen 10                |  |  |  |  |  |  |
|       | 3.1                     | Rechnungserstellung10                     |  |  |  |  |  |  |
|       | 3.2                     | Rechnungspositionen und -daten erfassen12 |  |  |  |  |  |  |
|       | 3.3                     | Rechnung speichern                        |  |  |  |  |  |  |
| 4     | Rech                    | nungen prüfen                             |  |  |  |  |  |  |
|       | 4.1                     | Rechnung suchen15                         |  |  |  |  |  |  |
|       | 4.2                     | Rechnung bearbeiten oder stornieren15     |  |  |  |  |  |  |
| 5     | Offene Postenliste      |                                           |  |  |  |  |  |  |
| 6     | Rentabilitätsbericht    |                                           |  |  |  |  |  |  |
| Index | <                       |                                           |  |  |  |  |  |  |
| Impr  | essur                   | n                                         |  |  |  |  |  |  |

# 1 Das sollten Sie wissen

Bevor Sie diesen Quick Start Guide lesen, sollten Sie folgende Quick Start Guides gelesen haben:

- *Mit SEMCO arbeiten*, in dem die grundlegenden Bedienschritte und der Umgang mit Formularen und Listen beschrieben werden.
- *Alles rund um Kurse*, in dem Sie erfahren, wie Kurse angelegt und bearbeitet werden.
- Firmen- und Teilnehmerbuchungen, in dem Sie erfahren, wie Buchungen angelegt werden.

Nach dem Lesen dieses Quick Start Guide können Sie

- Teilnehmerbuchungen abrechnen
- Firmenbuchungen und Firmenkurse abrechnen
- Rechnungen überprüfen, ändern oder stornieren
- Zahlungseingänge verbuchen und offene Posten überwachen.

Diesen Quick Start Guide können Sie als Schritt-für-Schritt-Anleitung nutzen. Aufgrund des kleinschrittigen Aufbaus kann er auch jederzeit als Nachschlagewerk bei aufkommenden Fragen genutzt werden.

# 2 Firmenrechnungen erstellen

Sobald Sie eine Firmenbuchung mit einem bestätigten Buchungsstatus angelegt haben, können Sie diese direkt, zu Kursbeginn oder nach dem Kursende abrechnen. Die abzurechnenden Buchungen können Sie unter dem Menüpunkt Rechnungswesen → Firmenbuchungen → Einmalrechnungen (pro Kurs) abrufen.

## 2.1 Rechnungserstellung

Bei der Rechnungserstellung müssen Sie nur wenige einfache Schritte ausführen, da dieser Prozess in **SEMCO** weitgehend automatisch abläuft.

Während der Rechnungserstellung finden Sie alle Informationen

- zur Rechnungsnummer: das Feld ist leer, weil die Rechnungsnummer erst beim Speichern der Rechnung vergeben wird.
- zu den Teilnehmern, die am Kurs teilgenommen haben.
- zum Kurs, der abgerechnet wird.

#### VORGEHEN

► Um die Liste mit den abrechenbaren Firmenbuchungen zu öffnen, gehen Sie zum Menüpunkt Rechnungswesen → Firmenbuchungen → Einmalrechnungen (pro Kurs).

| ABRECHENBARE FIRMENBUCHUNGEN |              |                      |            |                                              |                        |                   |               |
|------------------------------|--------------|----------------------|------------|----------------------------------------------|------------------------|-------------------|---------------|
| Filter/Suche                 |              |                      |            |                                              |                        |                   |               |
|                              |              |                      |            |                                              |                        | Datensätze        | 1 bis 3 von 3 |
| Geschäftsbereich             | Firmennummer | Firmenname           | Kursnummer | Kurstitel                                    | Tage bis Kursstart 🕴 🕇 | Buchungsnummer    |               |
| ST                           | FN-0002      | Braun & Partner GmbH | 10008      | Adobe InDesign: Grundkurs I                  | -25                    | BN20-00028        | 🕞 🗄           |
| ST                           | FN-0003      | Ackermann GmbH       | 10007      | MS Word 2                                    | -11                    | BN20-00023        | _∂ ;≘         |
| ST                           | FN-0002      | Braun & Partner GmbH | 10005      | Defibrillator und Herz-Lungen-Wiederbelebung | 5                      | BN20-00026        | _3 ≔          |
|                              |              |                      |            |                                              |                        | NACH MS EXCEL EXP | ORTIEREN      |

- Klicken Sie in der Zeile der entsprechenden Buchung auf das Symbol Gerechnung erstellen.
   Das Formular zur Rechnungserstellung wird geöffnet.
- Füllen Sie die Felder, wie in der folgenden Tabelle beschrieben.

Felder, die mit einem roten Stern gekennzeichnet sind, müssen ausgefüllt werden.

Klicken Sie anschließend auf Weiter, um die Rechnungsdaten noch einmal zu pr
üfen und gegebenenfalls weitere Rechnungspositionen hinzuzuf
ügen.

|                                                |             |                                                 |                                           |                    |                |            |            | _    |
|------------------------------------------------|-------------|-------------------------------------------------|-------------------------------------------|--------------------|----------------|------------|------------|------|
| Rechungserstellung                             |             |                                                 |                                           |                    |                |            |            |      |
| Rechnungsnummer                                | N           | NEW                                             | EW                                        |                    |                |            |            |      |
| Teilnehmer                                     |             | Buchur                                          | ngsstatus                                 | Vorname            | Nachname       | Startdatum | Enddatum   |      |
|                                                |             | Bestätig                                        | gte Buchung                               | Marianne           | Reitmann       | 01.06.2020 | 12.06.2020 | ]    |
|                                                |             |                                                 |                                           |                    |                |            |            |      |
| Details                                        | 1           | Kureo                                           |                                           |                    |                |            |            |      |
|                                                |             | Pos                                             | Bezeichnung                               |                    | Kuretyn        | Kureeta    | rt Kure    | ende |
|                                                |             | 1                                               | 10008: Adobe InD                          | esian: Grundkurs I | Feste Termine  | 01.06.202  | 20 12.06   | 2020 |
|                                                | L           |                                                 | record. Adobe mb                          |                    | i este termine | 01.00.202  |            | LULU |
| Rechnung - Kopfdaten                           |             |                                                 |                                           |                    |                |            |            |      |
| Dokumenttyp                                    | F           | Rechnun                                         | g                                         |                    |                |            |            |      |
| Empfänger                                      | *           |                                                 |                                           | ~                  |                |            |            |      |
| Rechnungsadresse                               | E<br>L<br>e | Braun & I<br>Lindenstr<br>58167 Ma<br>Deutschla | Partner GmbH<br>raße 53<br>annheim<br>and |                    |                |            |            |      |
| Währung                                        | *           |                                                 |                                           | ~                  |                |            |            |      |
| Steuersatz                                     | *           |                                                 |                                           | ~                  |                |            |            |      |
| Rechnungsdatum                                 | *           |                                                 |                                           |                    |                |            |            |      |
| Zahlungsbedingung                              |             |                                                 |                                           | ~                  |                |            |            |      |
| Zahlungsfrist                                  |             |                                                 |                                           |                    |                |            |            |      |
| Rechnung - Zusätzliche Da                      | iten        |                                                 |                                           |                    |                |            |            |      |
| Zusätzlicher Text für das<br>Rechnungsdokument |             |                                                 |                                           |                    |                |            |            |      |
|                                                |             |                                                 |                                           |                    |                |            |            |      |

Rechnungserstellung

| FELD                          | BESCHREIBUNG                                                                                                    |  |  |  |  |  |  |
|-------------------------------|----------------------------------------------------------------------------------------------------|--|--|--|--|--|--|
| Dokumenttyp                   | Der Dokumenttyp <i>Rechnung</i> ist vorbelegt.                                                                                                    |  |  |  |  |  |  |
| Empfänger<br>Rechnungsadresse | Wenn die Rechnung an die Firma geschickt werden soll, wird der Eintrag <i>Aus Firmenadresse</i> gewählt.                                                        |  |  |  |  |  |  |
|                               | Falls mehrere Adressen hinterlegt sind, wählt die <b>SEMCO Seminar- und</b><br>Kursverwaltung die Adresse folgendermaßen aus:                                   |  |  |  |  |  |  |
|                               | <ul> <li>die Rechnungsadresse, die beim Ansprechpartner der Firma<br/>hinterlegt ist oder, falls diese nicht vorhanden ist</li> </ul>                           |  |  |  |  |  |  |
|                               | <ul> <li>die abweichende Rechnungsadresse, die bei der Firma hinterlegt ist<br/>oder, falls diese nicht vorhanden ist</li> </ul>                                |  |  |  |  |  |  |
|                               | die Firmenadresse                                                                                                    |  |  |  |  |  |  |
|                               | Die entsprechende Adresse wird im Feld <i>Rechnungsadresse</i> angezeigt.                                                                                       |  |  |  |  |  |  |
|                               | Um die vorgegebene Adresse manuell zu ändern, wird im Feld <i>Empfänger</i> der<br>Eintrag <i>Rechnungsadresse editieren</i> gewählt.                           |  |  |  |  |  |  |
|                               | Im Feld <i>Rechnungsadresse</i> werden die gewünschten Anpassungen vorgenommen.                                                                                 |  |  |  |  |  |  |
| Währung                       | Die <b>SEMCO Seminar- und Kursverwaltung</b> wählt automatisch die in den Unternehmensdaten festgelegte Währung.                                                |  |  |  |  |  |  |
|                               | Im Feld <i>Währung</i> wird die richtige Währung eingestellt und ggf. korrigiert, z. B.<br>wenn der Kunde die Rechnung in seiner Landeswährung erhalten möchte. |  |  |  |  |  |  |
|                               |                                                                                                    |  |  |  |  |  |  |

| FELD                                           | BESCHREIBUNG                                                                                                    |  |  |  |  |  |  |
|------------------------------------------------|----------------------------------------------------------------------------------------------------|--|--|--|--|--|--|
| Steuersatz                                     | Die <b>SEMCO Seminar- und Kursverwaltung</b> greift bei der Vorbelegung des<br>Steuersatzes auf die von Ihnen in den Unternehmensdaten festgelegten<br>Steuersätze zurück:                                                                                                    |  |  |  |  |  |  |
|                                                | <ul> <li>Standardmäßig wird der Steuersatz verwendet, der in den<br/>Unternehmensdaten für den aktuellen Buchungskreis vorgegeben ist.</li> </ul>                                                                                                    |  |  |  |  |  |  |
|                                                | • Falls im Kursformular das Feld 0% Steuer nach §4 Nr. 21 UStG aktiviert ist, wird der Steuersatz 0% §4 Nr. 21 UStG vorgegeben.                                                                                                    |  |  |  |  |  |  |
|                                                | <ul> <li>Handelt es sich um eine Rechnung f ür ein Unternehmen aus dem EU-<br/>Ausland, wird der Steuersatz 0% Reverse Charge vorgegeben.</li> </ul>                                                                                                    |  |  |  |  |  |  |
|                                                | Handelt es sich um eine Rechnung für ein Unternehmen aus dem<br>Nicht-EU-Ausland, wird der Steuersatz <i>0% Nicht EU-Land</i> vorgegeben.                                                                                                    |  |  |  |  |  |  |
|                                                | Der vorgegebene Steuersatz kann ggf. entsprechend geändert werden.                                                                                                    |  |  |  |  |  |  |
| Rechnungsdatum                                 | Das Rechnungsdatum ist in der Regel identisch mit dem Tagesdatum.                                                                                                    |  |  |  |  |  |  |
|                                                | Das Datum im Feld <i>Rechnungsdatum</i> kann entsprechend geändert werden.                                                                                                    |  |  |  |  |  |  |
| Zahlungsbedingungen<br>Zahlungsfrist           | Die <b>SEMCO Seminar- und Kursverwaltung</b> wählt automatisch die in den<br>Unternehmensdaten festgelegte Zahlungsbedingung.                                                                                                    |  |  |  |  |  |  |
| J                                              | Wenn für die aktuelle Rechnung eine andere Zahlungsbedingung eingetragen werden soll, wird im Feld <i>Zahlungsbedingung</i> der entsprechende Eintrag ausgewählt.                                                                                                    |  |  |  |  |  |  |
|                                                | Das Datum im Feld Zahlungsfrist wird automatisch angepasst.                                                                                                    |  |  |  |  |  |  |
|                                                | Wenn ein konkretes Datum in das Feld <i>Zahlungsfrist</i> eintragen werden soll,<br>wird im Feld <i>Zahlungsbedingung</i> der Eintrag <i>bitte auswählen</i> ausgewählt<br>und das gewünschte Datum in das Feld <i>Zahlungsfrist</i> eingetragen, das dann<br>bearbeitbar ist. |  |  |  |  |  |  |
| Zusätzlicher Text für das<br>Rechnungsdokument | <ul> <li>Erfassen Sie Text, der zusätzlich auf das Rechnungsdokument gedruckt<br/>werden soll.</li> </ul>                                                                                                    |  |  |  |  |  |  |

# $2.2 \ \ Rechnungspositionen \ und \ -daten \ erfassen$

Nachdem Sie die Kopfdaten erfasst haben und auf *Weiter* geklickt haben, können Sie die vorhandenen Rechnungspositionen überarbeiten und ggf. neue Positionen hinzufügen.

| SIE MÖCHTEN                                          | VORGEHEN                                                                                                    |
|------------------------------------------------------|----------------------------------------------------------------------------------------------------|
| einen Rabatt auf den<br>Kurspreis vergeben           | Tragen Sie den Rabatt in das Feld Rabatt auf Kurspreis in % ein und klicken<br>Sie auf Ändern.                                                                                                    |
| die Reihenfolge der<br>Rechnungspositionen<br>ändern | <ul> <li>Um eine Rechnungsposition nach oben zu verschieben, klicken Sie auf das Symbol 1.</li> <li>Um eine Rechnungsposition nach unten zu verschieben, klicken Sie auf das Symbol 1.</li> </ul> |
| eine Rechnungsposition<br>überarbeiten               | Um eine Rechnungsposition zu bearbeiten, klicken Sie auf das Symbol 1000.                                                                                                    |

| Um eine Rechnung                                                                                                    |                                                                                                    |                                                                                                    |                                                                                                    |  |  |  |  |
|----------------------------------------------------------------------------------------------------|----------------------------------------------------------------------------------------------------|----------------------------------------------------------------------------------------------------|----------------------------------------------------------------------------------------------------|--|--|--|--|
|                                                                                                    | Um eine Rechnungsposition zu löschen, klicken Sie auf das Symbol                                                                                                    |                                                                                                    |                                                                                                    |  |  |  |  |
| <ul> <li>Klicken Sie auf die Schaltfläche Neue Rechnungsposition hinzufügen</li> <li>Tragen Sie die gewünschte Information in das Pop-Up-Fenster ein</li> <li>Rechnungskategorie: Art von Rechnungsposition</li> <li>Steuersatz: der Steuersatz, der für diese Rechnungsposition gel</li> <li>Positionstext und Weiterer Text: Texte, die auf der Rechnung erso<br/>sollen</li> <li>Anzahl</li> <li>Betrag: der Netto-Einzelpreis der Rechnungsposition.</li> </ul> |                                                                                                    |                                                                                                    |                                                                                                    |  |  |  |  |
| Angaben zur Rechnungsposi                                                                                                    | ion                                                                                                    |                                                                                                    |                                                                                                    |  |  |  |  |
| Steuersatz * Positionstext *                                                                                                    | Kursmaterial<br>19% MwSt<br>Handbuch "Klettern für Profis"                                                                                                    | *<br>*                                                                                                    |                                                                                                    |  |  |  |  |
| Weiterer Text                                                                                                    |                                                                                                    |                                                                                                    |                                                                                                    |  |  |  |  |
| Anzahl *                                                                                                    | 2                                                                                                    |                                                                                                    |                                                                                                    |  |  |  |  |
| Angaben zur Buchhaltung<br>Erlöskonto                                                                                                    | 20,00 £                                                                                                    | ABBRECHEN                                                                                                    | SPEICHERN                                                                                                    |  |  |  |  |
|                                                                                                    | <ul> <li>Klicken Sie auf die</li> <li>Tragen Sie die gew</li> <li>Rechnungskatege</li> <li>Steuersatz: der S</li> <li>Positionstext und<br/>sollen</li> <li>Anzahl</li> <li>Betrag: der Nett</li> <li>Angaben zur Rechnungsposit</li> <li>Rechnungskategorie</li> <li>Steuersatz</li> <li>Positionstext</li> <li>Weiterer Text</li> <li>Anzahl</li> <li>Betrag</li> <li>Angaben zur Buchhaltung</li> <li>Erlöskonto</li> </ul> | <ul> <li>Klicken Sie auf die Schaltfläche Neue Recht</li> <li>Tragen Sie die gewünschte Information in</li> <li>Rechnungskategorie: Art von Rechnungs</li> <li>Steuersatz: der Steuersatz, der für diese</li> <li>Positionstext und Weiterer Text: Texte, d<br/>sollen</li> <li>Anzahl</li> <li>Betrag: der Netto-Einzelpreis der Recht</li> <li>Angaben zur Rechnungsposition</li> <li>Rechnungskategorie * Kursmaterial</li> <li>Steuersatz * 19% MwSt</li> <li>Positionstext * Handbuch "Klettern für Profis"</li> <li>Weiterer Text</li> <li>Sollen</li> <li>Anzahl</li> </ul> | <ul> <li>Klicken Sie auf die Schaltfläche Neue Rechnungsposition //</li> <li>Tragen Sie die gewünschte Information in das Pop-Up-F</li> <li>Rechnungskategorie: Art von Rechnungsposition</li> <li>Steuersatz: der Steuersatz, der für diese Rechnungsp</li> <li>Positionstext und Weiterer Text: Texte, die auf der Rechsollen</li> <li>Anzahl</li> <li>Betrag: der Netto-Einzelpreis der Rechnungsposition</li> <li>Steuersatz * 19% MwSt</li> <li>Positionstext * Handbuch "Klettern für Profis"</li> <li>Weiterer Text</li> <li>Anzahl * 2</li> <li>Betrag * 50,00 €</li> <li>Angaben zur Buchhaltung</li> </ul> |  |  |  |  |

Rechnungsposition hinzufügen

| Rechnung - Zusätzliche Daten                   |                                        |            | _          | _      | _           | _         |     |       |     |
|------------------------------------------------|----------------------------------------|------------|------------|--------|-------------|-----------|-----|-------|-----|
| Zusätzlicher Text für das<br>Rechnungsdokument |                                        |            |            |        |             |           |     |       |     |
|                                                |                                        |            |            |        |             |           |     |       |     |
|                                                |                                        |            |            |        |             |           |     |       |     |
| Rabatt auf Kurspreis in %                      | 5 Ändern                               |            |            |        |             |           |     |       |     |
| Rechnungsposition                              |                                        |            |            |        |             |           |     |       |     |
|                                                |                                        |            |            |        |             |           |     |       |     |
|                                                | Kurs                                   | Steuersatz | Erlöskonto | Anzahl | Einzelpreis | Summe     |     |       |     |
|                                                | 10018 - Industrieklettern              | 19% MwSt   | 8000       | 1,00   | 350,00 €    | 350,00 €  | î I |       | 13  |
|                                                | Thomas Grau: 25.11.2019 bis 26.11.2019 |            |            |        |             |           |     |       |     |
|                                                | 10018 - Industrieklettern              | 19% MwSt   | 8000       | 1,00   | 350,00 €    | 350,00€   | 1 1 | 1     | 113 |
|                                                | Ute Weiß: 25.11.2019 bis 26.11.2019    |            |            |        |             |           |     |       |     |
|                                                | Kursmaterial                           | Steuersatz | Erlöskonto | Anzahl | Einzelpreis | Summe     |     |       |     |
|                                                | Handbuch "Klettern für Profis"         | 19% MwSt   | 8000       | 2,00   | 50,00€      | 100,00€   | î ↓ | 1     | 1   |
|                                                | Rabatt                                 | Steuersatz | Erlöskonto | Anzahl | Einzelpreis | Summe     |     |       |     |
|                                                | Rabatt                                 | 19% MwSt   | 8000       | 1,00   | -35,00 €    | -35,00 €  |     |       |     |
|                                                | 5.00% auf Kursgebühr                   |            |            |        |             |           |     |       |     |
|                                                | Nettobetrag                            |            |            |        |             | 765,00€   |     |       |     |
|                                                | 19% MwSt                               |            |            |        |             | 145,35€   |     |       |     |
|                                                | Bruttobetrag                           |            |            |        |             | 910,35€   |     |       |     |
|                                                |                                        |            |            |        |             |           |     |       |     |
|                                                | Neue Rechnungsposition hinzu           | fügen      |            |        |             |           |     |       |     |
|                                                |                                        |            |            |        |             |           |     |       |     |
|                                                |                                        |            |            |        | ABBRECHEN   | << ZURÜCK | w   | FITER | >>  |
|                                                |                                        |            |            |        |             | 201000    |     |       |     |
|                                                |                                        |            |            |        |             |           |     |       |     |

Rechnungspositionen erfassen und bearbeiten

## 2.3 Rechnung speichern

- Nachdem Sie alle Rechnungsdaten und -positionen erfasst haben, klicken Sie auf Weiter. Im folgenden Fenster können Sie
  - die Rechnung überprüfen,
  - eine Vorschau dieser Rechnung herunterladen, indem Sie auf die Schaltfläche Vorschau klicken,
  - die Rechnung speichern, indem Sie auf *Speichern & öffnen* klicken.

Es wird eine Rechnungsnummer vergeben und die vollständige Rechnung wird auf Ihren Rechner heruntergeladen.

#### BITTE RECHNUNG VOR DEM SPEICHERN PRÜFEN

| Rechnungsempfänger:                                           | Rechnungsempfänger: Rechnungsdatum: 03.12.2015                      |            |            |           |                 |                 |
|---------------------------------------------------------------|---------------------------------------------------------------------|------------|------------|-----------|-----------------|-----------------|
| Avrilensa GmbH<br>Straße der Pariser Kommune<br>48163 Münster | e 19                                                                |            |            |           | Zahlungsfi      | ist: 17.12.2019 |
| Rechnungsdetails                                              |                                                                     |            |            |           |                 |                 |
|                                                               | Kurs                                                                | Steuersatz | Erlöskonto | Anzahl    | Einzelpreis     | Summe           |
|                                                               | 10018 - Industrieklettern<br>Thomas Grau: 25.11.2019 bis 26.11.2019 | 19% MwSt   | 8000       | 1,00      | 350,00 €        | 350,00€         |
|                                                               | 10018 - Industrieklettern<br>Ute Weiß: 25.11.2019 bis 26.11.2019    | 19% MwSt   | 8000       | 1,00      | 350,00€         | 350,00€         |
|                                                               | Kursmaterial                                                        | Steuersatz | Erlöskonto | Anzahi    | Einzelpreis     | Summe           |
|                                                               | Handbuch "Klettern für Profis"                                      | 19% MwSt   | 8000       | 2,00      | 50,00€          | 100,00€         |
|                                                               | Rabatt                                                              | Steuersatz | Erlöskonto | Anzahl    | Einzelpreis     | Summe           |
|                                                               | Rabatt<br>5.00% auf Kursgebühr                                      | 19% MwSt   | 8000       | 1,00      | -35,00 €        | -35,00€         |
|                                                               | Nettobetrag                                                         |            |            |           | 765,00€         |                 |
|                                                               | 19% MwSt                                                            |            |            |           | 145,35€         |                 |
|                                                               | Bruttobetrag                                                        |            |            |           | 910,35€         |                 |
|                                                               |                                                                     |            | << ZURÜCK  | ABBRECHEN | ORSCHAU SPEICHE | RN & ÖFFNEN     |

Rechnung speichern

# 3 Teilnehmerrechnung erstellen

Standardmäßig werden Sie nach jeder erfassten Teilnehmerbuchung zur Rechnungsstellung weitergeleitet. Falls Sie an dieser Stelle den Vorgang abgebrochen haben, kann die vom System vorbereitete Rechnung unter dem Menüpunkt Rechnungswesen → Teilnehmerbuchungen → Einmalrechnungen jederzeit erstellt werden.

Wenn eine Teilnehmerrechnung bei der Buchung nicht sofort erstellt wurde, wird in der *Inbox* die Aufgabe *Teilnehmerrechnung erstellen* generiert.

## 3.1 Rechnungserstellung

Bei der Rechnungserstellung müssen Sie nur wenige einfache Schritte ausführen, da dieser Prozess in **SEMCO** weitgehend automatisch abläuft.

Während der Rechnungserstellung finden Sie alle Informationen

- zur Rechnungsnummer: das Feld ist leer, weil die Rechnungsnummer erst beim Speichern der Rechnung vergeben wird.
- Zum Teilnehmer, der am Kurs teilgenommen hat.
- zum Kurs, der abgerechnet wird.

#### VORGEHEN

► Um die Liste mit den abrechenbaren Teilnehmerbuchungen zu öffnen, klicken Sie auf den Menüpunkt Rechnungswesen → Teilnehmerbuchungen → Einmalrechnungen.

| ABRECHENBARE     | TEILNEHMERBUC | HUNGEN  |          |            |                      |                      |                   |               |
|------------------|---------------|---------|----------|------------|----------------------|----------------------|-------------------|---------------|
| Filter/Suche     |               |         |          |            |                      |                      |                   |               |
|                  |               |         |          |            |                      |                      | Datensätze        | 1 bis 5 von 5 |
| Geschäftsbereich | Kundennummer  | Vorname | Nachname | Kursnummer | Kurstitel            | Tage bis Kursstart ↑ | Buchungsnummer    |               |
| ST               | KN-010001     | Olaf    | Buhl     | 10003      | Alkohol NSCH Villach | -2                   | BN20-00005        | _             |
| ST               | KN-010001     | Olaf    | Buhl     | 10003      | Alkohol NSCH Villach | -2                   | BN20-00004        |               |
| ST               | KN-010001     | Olaf    | Buhl     | 10003      | Alkohol NSCH Villach | -2                   | BN20-00003        | . ≡           |
| ST               | KN-010005     | Martina | Schmidt  | 10006      | MS Word 1            | 2                    | BN20-00030        |               |
| ST               | KN-010003     | Ulrike  | Weiß     | 10006      | MS Word 1            | 2                    | BN20-00022        | □ ∷           |
|                  |               |         |          |            |                      |                      | NACH MS EXCEL EXP | ORTIEREN      |

#### Abrechenbare Teilnehmerbuchungen

Um das Rechnungsformular zu öffnen, klicken Sie in der Zeile mit der entsprechenden Teilnehmerbuchung auf das Symbol Rechnung erstellen.

Das Rechnungsformular wird geöffnet.

- ▶ Folgen Sie den Schritten in den folgenden Abschnitten.
- Füllen Sie die Felder wie in der folgenden Tabelle beschrieben.
- Felder, die mit einem roten Stern gekennzeichnet sind, müssen ausgefüllt werden.
- Klicken Sie anschließend auf Weiter, um die Rechnungsdaten noch einmal zu pr
  üfen und gegebenenfalls weitere Rechnungspositionen hinzuzuf
  ügen.

| Rechungserstellung                             | _                                      |                                    |               |            |            |           |           |
|------------------------------------------------|----------------------------------------|------------------------------------|---------------|------------|------------|-----------|-----------|
| Rechnungsnummer                                | NEW                                    |                                    |               |            |            |           |           |
| Teilnehmer                                     | Herr Ma                                | arion Pietsch                      |               |            |            |           |           |
| Buchung                                        | BN19-0                                 | 0078                               |               |            |            |           |           |
|                                                |                                        |                                    |               |            |            |           |           |
| Details                                        | Kurse                                  |                                    |               |            |            |           |           |
|                                                | Pos                                    | Bezeichnung                        | Kurstyp       | Kursstart  | Kursende   |           |           |
|                                                | 1                                      | 10015: Brandschutz Grundausbildung | Feste Termine | 25.11.2019 | 26.11.2019 |           |           |
|                                                |                                        |                                    |               |            |            |           |           |
| Rechnung - Kopfdaten                           |                                        |                                    |               |            |            |           |           |
| Dokumenttyp                                    | Rechnu                                 | ng                                 |               |            |            |           |           |
| Empfänger *                                    | Aus Tei                                | Inehmer-Adresse                    |               |            |            |           |           |
| Rechnungsadresse                               | Herrn<br>Marion<br>Nordring<br>47918 T | Pietsch<br>g 73<br>rönisvorst      |               |            |            |           |           |
| Währung *                                      | Euro                                   | <b>v</b>                           |               |            |            |           |           |
| Steuersatz *                                   | 0% §4                                  | Nr. 21 UStG                        |               |            |            |           |           |
| Rechnungsdatum *                               | 04.12.2                                | 019                                |               |            |            |           |           |
| Zahlungsbedingung                              | 30 Tag                                 | e netto 💌                          |               |            |            |           |           |
| Zahlungsfrist                                  | ahlungsfrist 03.01.2020                |                                    |               |            |            |           |           |
| Rechnung - Zusätzliche Dater                   | n                                      |                                    |               |            |            |           |           |
| Zusätzlicher Text für das<br>Rechnungsdokument |                                        |                                    |               |            |            |           |           |
|                                                |                                        |                                    |               |            |            | ABBRECHEN | WEITER >> |

Rechnungserstellung

| FELD                          | BESCHREIBUNG                                                                                                    |  |  |  |  |  |
|-------------------------------|----------------------------------------------------------------------------------------------------|--|--|--|--|--|
| Dokumenttyp                   | Der Dokumenttyp <i>Rechnung</i> ist fest hinterlegt.                                                                                                    |  |  |  |  |  |
| Empfänger<br>Rechnungsadresse | Standardmäßig schlägt die <b>SEMCO Seminar- und Kursverwaltung</b> die in den<br>Stammdaten des Teilnehmers erfasste Adresse vor.                                          |  |  |  |  |  |
| J.                            | Im Listenfeld <i>Empfänger</i> ist deshalb der Eintrag <i>Aus Teilnehmer-Adresse</i><br>gewählt.                                                                           |  |  |  |  |  |
|                               | Die entsprechende Adresse wird im Feld <i>Rechnungsadresse</i> angezeigt.                                                                                                  |  |  |  |  |  |
|                               | Um die vorgegebene Adresse manuell zu ändern, wird im Feld <i>Empfänger</i> der<br>Eintrag <i>Rechnungsadresse editieren</i> . ausgewählt.                                 |  |  |  |  |  |
|                               | Im Feld <i>Rechnungsadresse</i> werden die gewünschten Anpassungen vorgenommen.                                                                                            |  |  |  |  |  |
| Währung                       | Die <b>SEMCO Seminar- und Kursverwaltung</b> wählt automatisch die in den<br>Unternehmensdaten festgelegte Währung.                                                        |  |  |  |  |  |
|                               | Im Feld <i>Währung</i> wird die richtige Währung eingestellt und ggf. korrigiert, z. B.<br>wenn der Kunde die Rechnung in seiner Landeswährung erhalten möchte.            |  |  |  |  |  |
| Steuersatz                    | Die <b>SEMCO Seminar- und Kursverwaltung</b> greift bei der Vorbelegung des<br>Steuersatzes auf die von Ihnen in den Unternehmensdaten festgelegten<br>Steuersätze zurück: |  |  |  |  |  |
|                               | <ul> <li>Standardm</li></ul>                                                                                                    |  |  |  |  |  |
|                               | <ul> <li>Falls im Kursformular das Feld 0% Steuer nach §4 Nr. 21 UStG aktiviert<br/>ist, wird der Steuersatz 0% §4 Nr. 21 UStG vorgegeben.</li> </ul>                      |  |  |  |  |  |
|                               | Der vorgegebene Steuersatz kann entsprechend geändert werden.                                                                                                    |  |  |  |  |  |
| Rechnungsdatum                | Das Rechnungsdatum ist in der Regel identisch mit dem Tagesdatum.                                                                                                    |  |  |  |  |  |
|                               | Das Datum kann im Feld <i>Rechnungsdatum</i> entsprechend geändert werden.                                                                                                 |  |  |  |  |  |

| FELD                                           | BESCHREIBUNG                                                                                                    |
|------------------------------------------------|----------------------------------------------------------------------------------------------------|
| Zahlungsbedingungen<br>Zahlungsfrist           | Die <b>SEMCO Seminar- und Kursverwaltung</b> wählt automatisch die in den Unternehmensdaten festgelegte Zahlungsbedingung.                                                                                                    |
| -                                              | Wenn für die aktuelle Rechnung eine andere Zahlungsbedingung gelten soll<br>wollen, wird im Feld <i>Zahlungsbedingung</i> der entsprechende Eintrag gewählt.                                                                                                    |
|                                                | Das Datum im Feld Zahlungsfrist wird automatisch angepasst.                                                                                                    |
|                                                | Wenn ein konkretes Datum in das Feld <i>Zahlungsfrist</i> eintragen werden soll,<br>wird im Feld <i>Zahlungsbedingung</i> der Eintrag <i>bitte auswählen</i> gewählt und<br>das gewünschte Datum in das Feld <i>Zahlungsfrist</i> eingetragen, das jetzt<br>bearbeitbar ist. |
| Zusätzlicher Text für das<br>Rechnungsdokument | Der Text, der zusätzlich auf das Rechnungsdokument gedruckt werden soll,<br>wird in dieses Feld eingetragen.                                                                                                    |

# $3.2 \hspace{0.1 cm} \text{Rechnungspositionen und -daten erfassen}$

Nachdem Sie die Kopfdaten erfasst haben und auf *Weiter* geklickt haben, können Sie die Rechnungspositionen überarbeiten und neue Rechnungspositionen hinzufügen.

| Rechnung - Zusätzliche Daten                   |                                                                  |                      |            |        |             |           |   |      |          |     |
|------------------------------------------------|------------------------------------------------------------------|----------------------|------------|--------|-------------|-----------|---|------|----------|-----|
| Zusätzlicher Text für das<br>Rechnungsdokument |                                                                  |                      |            |        |             |           |   |      |          |     |
| Rabatt auf Kurspreis in %                      | 0 Ändern                                                         |                      |            |        |             |           |   |      |          |     |
| Rechnungsposition                              |                                                                  |                      |            |        |             |           |   |      |          |     |
|                                                |                                                                  |                      |            |        |             |           |   |      |          |     |
|                                                | Kurs                                                             | Steuersatz           | Erlöskonto | Anzahl | Einzelpreis | Summe     |   |      |          |     |
|                                                | 10015 - Brandschutz Grundausbildung<br>25.11.2019 bis 26.11.2019 | 0% §4 Nr. 21<br>UStG | 8005       | 1,00   | 450,00 €    | 450,00€   | Î | ₽    |          |     |
|                                                | Kursmaterial                                                     | Steuersatz           | Erlöskonto | Anzahl | Einzelpreis | Summe     |   |      |          |     |
|                                                | Schulungsunterlage                                               | 19% MwSt             | 8000       | 1,00   | 25,00€      | 25,00€    | Î | ↓    | <b>1</b> | 113 |
|                                                | Nettobetrag                                                      |                      |            |        |             | 475,00€   |   |      |          |     |
|                                                | 19% MwSt                                                         |                      |            |        |             | 4,75€     |   |      |          |     |
|                                                | Bruttobetrag                                                     |                      |            |        |             | 479,75€   |   |      |          |     |
|                                                | O Neue Rechnungsposition hinzufügen                              |                      |            |        |             |           |   |      |          |     |
|                                                |                                                                  |                      |            |        | ABBRECHEN   | << ZURÜCK |   | WEIT | ER >     | >   |

Rechnungspositionen erfassen und bearbeiten

| SIE MÖCHTEN          | VORGEHEN                                                                              |
|----------------------|---------------------------------------------------------------------------------------|
| einen Rabatt auf den | Tragen Sie den Rabatt in das Feld Rabatt auf Kurspreis in % ein und klicken           |
| Kurspreis vergeben   | Sie auf Ändern.                                                                       |
| die Reihenfolge der  | Um eine Rechnungsposition nach oben zu verschieben, klicken Sie auf das               |
| Rechnungspositionen  | Symbol 1.                                                                             |
| ändern               | Um eine Rechnungsposition nach unten zu verschieben, klicken Sie auf<br>das Symbol I. |

| SIE MÖCHTEN                                         | VORGEHEN                                                                                                    |                                                                                                    |                                                                                                    |                                                                                                    |  |  |  |  |  |
|-----------------------------------------------------|----------------------------------------------------------------------------------------------------|----------------------------------------------------------------------------------------------------|----------------------------------------------------------------------------------------------------|----------------------------------------------------------------------------------------------------|--|--|--|--|--|
| eine Rechnungsposition<br>überarbeiten              | Um eine Rechnu                                                                                                    | n eine Rechnungsposition zu bearbeiten, klicken Sie auf das Symbol                                                                                                    |                                                                                                    |                                                                                                    |  |  |  |  |  |
| eine Rechnungsposition<br>löschen                   | Um eine Rechnu                                                                                                    | າ eine Rechnungsposition zu löschen, klicken Sie auf das Symbol 🔢                                                                                                    |                                                                                                    |                                                                                                    |  |  |  |  |  |
| eine zusätzliche<br>Rechnungsposition<br>hinzufügen | <ul> <li>Klicken Sie auf c</li> <li>Tragen Sie die g</li> <li>Rechnungskausich?</li> <li>Steuersatz: de</li> <li>Positionstext of erscheinen s</li> <li>Anzahl</li> <li>Betrag: den No</li> </ul> | die Schaltfläche <i>Neue</i><br>gewünschte Informat<br><i>tegorie</i> : um welche A<br>en Steuersatz, der fü<br>und <i>Weiterer Text</i> : die<br>ollen.<br>Netto-Einzelpreis der | e <i>Rechnungspositie</i><br>tion in das Pop-U<br>art von Rechnung<br>är diese Rechnun,<br>e Texte, die auf d<br><sup>r</sup> Rechnungsposit | on hinzufügen.<br>p-Fenster ein:<br>sposition handelt es<br>gsposition gelten soll.<br>er Rechnung<br>ion. |  |  |  |  |  |
|                                                     | Angaben zur Rechnungsp<br>Rechnungskategorie                                                                                                    | * Kursmaterial                                                                                                    | v                                                                                                    |                                                                                                    |  |  |  |  |  |
|                                                     | Steuersatz                                                                                                    | * 19% MwSt                                                                                                    | ~                                                                                                    |                                                                                                    |  |  |  |  |  |
|                                                     | Positionstext                                                                                                    | * Schulungsunterlage                                                                                                    |                                                                                                    |                                                                                                    |  |  |  |  |  |
|                                                     | Weiterer Text                                                                                                    |                                                                                                    |                                                                                                    |                                                                                                    |  |  |  |  |  |
|                                                     | Anzahl                                                                                                    | * 1                                                                                                    |                                                                                                    |                                                                                                    |  |  |  |  |  |
|                                                     | Betrag                                                                                                    | * 25,00€                                                                                                    |                                                                                                    |                                                                                                    |  |  |  |  |  |
|                                                     | Angaben zur Buchhaltung<br>Erlöskonto                                                                                                    |                                                                                                    |                                                                                                    |                                                                                                    |  |  |  |  |  |
|                                                     |                                                                                                    |                                                                                                    | ABBRECHEN                                                                                                    | SPEICHERN                                                                                                  |  |  |  |  |  |

Rechnungsposition hinzufügen

- Nachdem Sie alle Rechnungsdaten und -positionen erfasst haben, klicken Sie auf Weiter. Im folgenden Fenster können Sie
  - die Rechnung überprüfen,
  - eine Vorschau auf die Rechnung herunterladen, indem Sie auf die Schaltfläche Vorschau klicken,
  - die Rechnung speichern, indem Sie auf Speichern & öffnen klicken.

Es wird eine Rechnungsnummer vergeben und die vollständige Rechnung wird auf Ihren Rechner heruntergeladen.

| BITTE RECHNUNG VOR                                         | DEM SPEICHERN PRÜFEN                                             |                   |            |           |             |                        |
|------------------------------------------------------------|------------------------------------------------------------------|-------------------|------------|-----------|-------------|------------------------|
| Rechnungsempfänger:                                        |                                                                  |                   |            |           | Rechnung    | gsdatum: 04.12.2019    |
| Herrn<br>Marion Pietsch<br>Nordring 73<br>47918 Tönisvorst |                                                                  |                   |            |           | Zahl        | lungsfrist: 03.01.2020 |
| Rechnungsdetails                                           |                                                                  |                   |            |           |             |                        |
|                                                            | Kurs                                                             | Steuersatz        | Erlöskonto | Anzahi    | Einzelpreis | Summe                  |
|                                                            | 10015 - Brandschutz Grundausbildung<br>25.11.2019 bis 26.11.2019 | 0% §4 Nr. 21 UStG | 8005       | 1,00      | 450,00 €    | 450,00€                |
|                                                            | Kursmaterial                                                     | Steuersatz        | Erlöskonto | Anzahl    | Einzelpreis | Summe                  |
|                                                            | Schulungsunterlage                                               | 19% MwSt          | 8000       | 1,00      | 25,00€      | 25,00€                 |
|                                                            | Nettobetrag                                                      |                   |            |           | 475,00€     |                        |
|                                                            | 19% MwSt                                                         |                   |            |           | 4,75€       |                        |
|                                                            | Bruttobetrag                                                     |                   |            |           | 479,75€     |                        |
|                                                            |                                                                  |                   | _          | _         |             |                        |
|                                                            |                                                                  |                   | << ZURÜCK  | ABBRECHEN | VORSCHAU SP | EICHERN & ÖFFNEN       |

Rechnung speichern

# 4 Rechnungen prüfen

## 4.1 Rechnung suchen

Alle mit **SEMCO** erstellten Rechnungen werden in Ihrem System gespeichert und können unter dem Menüpunkt *Rechnungssuche* aufgerufen werden.

- ▶ Öffnen Sie die Rechnungssuche über den Menüpunkt Rechnungswesen → Rechnungssuche → Rechnungen suchen.
- ▶ Um eine Rechnung zu suchen, nutzen Sie die Eingabefelder im Bereich *Filter/Suche*.

### 4.2 Rechnung bearbeiten oder stornieren

Hinter jedem Eintrag der *Rechnungssuche* finden Sie eine Favoritenleiste, über die Sie schnell wichtige oder häufig benötigte Funktionen aufrufen können.

Neben Symbolen, die Sie direkt aufrufen können, finden Sie unter dem Symbol  $\equiv$  *Weitere Funktionen* zusätzliche Aufgaben.

Um weitere Symbole anzuzeigen, klicken Sie in der Favoritenleiste auf das Symbol Weitere Funktionen und wählen die gewünschte Funktion per Mausklick aus.

| SIE MÖCHTEN                                                                      | KLICKEN SIE AUF DAS SYMBOL                                                                                                    |
|----------------------------------------------------------------------------------|----------------------------------------------------------------------------------------------------|
| von SEMCO erstellte Dokumente<br>herunterladen, z. B. ein Rechnungs-<br>dokument | Dokumentendownload und wählen Sie das gewünschte Dokument<br>aus der Liste aus.                                                                                                    |
| die Rechnung stornieren                                                          | E <i>Weitere Funktionen</i> und <b>Rechnung stornieren</b> : Ein Pop-up-<br>Fenster wird eingeblendet.                                                                                                    |
|                                                                                  | <ul> <li>Wählen Sie in dem Pop-up-Fenster, ob Sie eine Gebühr für diesen<br/>Stornovorgang erheben wollen.</li> </ul>                                                                                                    |
|                                                                                  | <i>Storno ohne Gebühr</i> : Die Rechnung wird ohne weitere Rückfrage storniert.                                                                                                    |
|                                                                                  | Storno mit Gebühr: Es wird eine Rechnung mit dem Dokumenttyp<br>Stornogebühr und der Rechnungsposition Stornogebühr erstellt, die<br>Sie bearbeiten können, wie oben beschrieben (siehe →<br>Firmenrechnungen erstellen, Seite 4 bzw. Teilnehmerrechnung erstellen,<br>Seite 10). |
|                                                                                  | A RECHNUNG STORNIEREN<br>Hiermit wird die Rechnung storniert. Sie können für diese Rechnung eine<br>Stornogebühr erstellen. Bitte treffen Sie Ihre Auswahl.                                                                                                    |
|                                                                                  | STORNO OHNE GEBÜHR         STORNO MIT GEBÜHR         ABBRECHEN                                                                                                    |

| SIE MÖCHTEN                                                                                                    | KLICKEN SIE AUF DAS SYMBOL                                                                                                    |
|----------------------------------------------------------------------------------------------------|----------------------------------------------------------------------------------------------------|
| die Rechnung ändern                                                                                             | 🗮 Weitere Funktionen und 🛅 Rechnung ändern.                                                                                                    |
|                                                                                                    | Das Rechnungsformular öffnet sich und Sie können die Daten, wie<br>oben beschrieben bearbeiten (siehe → <i>Firmenrechnungen erstellen,</i><br><i>Seite 4 bzw. Teilnehmerrechnung erstellen, Seite 10</i> ).                                                |
|                                                                                                    | SEMCO legt eine neue Rechnung mit den geänderten Daten an,<br>storniert die alte Rechnung und legt ggf. eine Rechnungsgutschrift<br>für den Teilnehmer bzw. die Firma an.                                                                                  |
|                                                                                                    | Beide Rechnungen stehen anschließend mit dem jeweiligen Status in<br>der Liste der Rechnungen.                                                                                                    |
| die Buchungsdaten anzeigen                                                                                      | 😑 Weitere Funktionen und 河 Buchungsdaten anzeigen.                                                                                                    |
| eine zusätzliche Rechnung mit<br>weiteren Rechnungspositionen<br>erstellen, die den aktuellen Kurs<br>betreffen | Weitere Funktionen und  Zusätzliche Rechnung erstellen. Das Rechnungsformular öffnet sich und Sie können eine weitere Rechnung, wie oben beschrieben, erstellen (siehe → Firmenrechnungen erstellen, Seite 4 bzw. Teilnehmerrechnung erstellen, Seite 10). |

| Rechnungshöhe | Zahlungseingang | Rechnungsstatus |                                                          | Тур                                  | Buchungsnummer |      |   |  |  |  |
|---------------|-----------------|-----------------|----------------------------------------------------------|--------------------------------------|----------------|------|---|--|--|--|
| 326,06 €      | 0,00€           | gültig          |                                                          | Rechnung                             | BN19-00001     |      | = |  |  |  |
| 910,35€       | 0,00€           | gültig          | ×                                                        | Ξ                                    |                |      |   |  |  |  |
| 818,30 €      | 0,00€           | storniert       |                                                          | echnung stornieren<br>echnung ändern |                |      | Ξ |  |  |  |
| 1.350,00 €    | 0,00€           | gültig          | Buchungsdaten anzeigen<br>Susätzliche Rechnung erstellen |                                      |                |      |   |  |  |  |
| 1.487,50 €    | 0,00 €          | gültig          |                                                          | Rechnung                             | BN19-00157     | LE : | Ξ |  |  |  |

Favoritenleiste für Einträge in der Rechnungssuche

# 5 Offene Postenliste

Sobald eine Zahlung eingegangen ist, wird diese manuell unter dem Menüpunkt RECHNUNGSWESEN → ZAHLUNGEN → OFFENE POSTENLISTE bearbeitet und verbucht. So stellen Sie sicher, dass Zahlungseingänge in Ihrem System korrekt überwacht werden.

Die *Offene Postenliste* ist eine tabellarische Übersicht über alle bereits in **SEMCO** erstellten Rechnungen. In dieser Liste werden standardmäßig alle offene (noch nicht oder nicht vollständig bezahlten) Rechnungen angezeigt. Die Anzeige der Buchungen kann über *Filter/Suche* gesteuert werden. Bei Bedarf können auch bereits ausgeglichene Rechnungen eingeblendet werden.

#### VORGEHEN

- ► Um die Liste aller offenen Posten zu erhalten, öffnen Sie den Menüpunkt Rechnungswesen → ZAHLUNGEN → OFFENE POSTENLISTE. Hier finden Sie alle offenen Rechnungen.
- Um eine eingegangene Zahlung zu verbuchen, klicken Sie in der entsprechenden Zeile auf das Symbol Zahlung bearbeiten.

Die Liste aller für den Teilnehmer bzw. die Firma noch offenen Rechnungen werden angezeigt.

Markieren Sie die Rechnung, für die Sie den Zahlungseingang verbuchen möchten und klicken Sie auf die Schaltfläche Markierte Rechnungen auswählen.

| Bas i official Zamang Bachen mild geoffice. |
|---------------------------------------------|
|---------------------------------------------|

| Teilne | hmer: Hans Maus        |                 |          |                |                        |           |            |               |                     | Saldo: 1.4 | 28,00 € |
|--------|------------------------|-----------------|----------|----------------|------------------------|-----------|------------|---------------|---------------------|------------|---------|
| REC    | HNUNGEN                |                 |          |                |                        |           |            |               |                     |            |         |
|        | Buchungsnummer †       | Rechnungsnummer | Position | Rechnungsdatum | Betrag                 | Zahlungen | Saldo      | Zahlungsfrist | Rechnungsstatus     | Тур        |         |
|        | BN20-00003             | RE20-00001      | 1        | 30.06.2020     | 1.428,00 €             | 0,00 €    | 1.428,00 € | 14.07.2020    | gültig              | Rechnung   | Ξ       |
|        |                        |                 |          |                |                        |           |            | MARKIERT      | E RECHNUNGEN AUSWÄH | ABBREG     | CHEN    |
| BISH   | ERIGE ZAHLUNGEN        |                 |          |                |                        |           |            |               |                     |            |         |
| Zahlu  | ingsnummer †           | Rechnungsnummer |          | Za             | Zahlungseingang Betrag |           | Betrag     | Zahlweg       | Referenz            |            |         |
| Keine  | e Datensätze vorhanden |                 |          |                |                        |           |            |               |                     |            |         |

Übersicht der erstellten Rechnungen

Füllen Sie das Formular aus.

Felder, die mit einem roten Stern gekennzeichnet sind, müssen ausgefüllt werden.

| ZAHLUNG BUCHE       | N  |                              |                               |                              |                       |                          |     |           |           |
|---------------------|----|------------------------------|-------------------------------|------------------------------|-----------------------|--------------------------|-----|-----------|-----------|
| Teilnehmer: Hans Ma | us |                              |                               |                              |                       |                          |     |           |           |
| Kopfdaten           |    |                              |                               |                              |                       |                          |     |           |           |
| Zahlungsdatum       | *  | 01.07.2020                   |                               |                              |                       |                          |     |           |           |
| Zahlungsvorgang     | *  | Zahlung                      | *                             |                              |                       |                          |     |           |           |
| Zahlweg             | *  | Überweisung                  | *                             |                              |                       |                          |     |           |           |
| Referenz            |    |                              |                               |                              |                       |                          |     |           |           |
| Zahlung             | *  | 1.428,00 €                   |                               |                              |                       |                          |     |           |           |
| Zahlung zuordnen    |    |                              |                               |                              |                       |                          |     |           |           |
|                     |    | Buchungsnummer<br>BN20-00003 | Rechnungsnummer<br>RE20-00001 | Offener Betrag<br>1.428,00 € | Zahlung<br>1.428,00 € | Fälligkeit<br>14.07.2020 | 💕 🖞 |           |           |
|                     |    |                              |                               |                              |                       |                          |     | ABBRECHEN | SPEICHERN |

Zahlungseingang verbuchen

Bestätigen Sie im angezeigten Pop-up-Fenster, dass Sie eine Zahlungserinnerung erzeugen wollen.
 Die Zahlungserinnerung wird erzeugt und steht unter dem Symbol Dokumentendownload zur Verfügung.

#### Hinweis:

Unter dem Menüpunkt RECHNUNGSWESEN → ZAHLUNGEN → OFFENE POSTENLISTE können nicht nur Zahlungseingänge, sondern auch Rückzahlungen sowie eventuell notwendige Rechnungsausgleiche verbucht werden.

# 6 Rentabilitätsbericht

Mit **SEMCO** haben Sie die Möglichkeit, für jeden Ihrer Kurse alle Umsätze und Gewinne in einem sog. Rentabilitätsbericht auszuwerten. Um einen Rentabilitätsbericht zu generieren, müssen Kurskosten erfasst und im Kursformular das Steuerungsfeld *Rentabilitätsrechnung aktivieren* markiert sein.

#### VORGEHEN

► Rufen Sie den generierten Rentabilitätsbericht über den Menüpunkt BERICHTSWESEN → CONTROLLING → RENTABILITÄTSBERICHT auf.

Hier finden Sie eine tabellarische Übersicht über die erzielten Umsätze, die Höhe der erfassten Kurskosten sowie über den erzielten Gewinn.

- Falls Sie den Rentabilitätsbericht in eine Excel-Liste exportieren wollen, klicken Sie auf die Schaltfläche Nach MS Excel exportieren.
- Nutzen Sie *Filter/Suche*, um die angezeigten Kurse nach beliebigen Kriterien zu filtern.

#### RENTABILITÄTSBERICHT

| Filter/Suche     |             |            |                                             |            |            |           |              |            |                        |      |
|------------------|-------------|------------|---------------------------------------------|------------|------------|-----------|--------------|------------|------------------------|------|
|                  |             |            |                                             |            |            |           |              |            | Datensätze 1 bis 1 vor | n 1  |
| Geschäftsbereich | Kategorie   | Kursnummer | Kurstitel                                   | Kursstart  | Kursende   | Umsatz    | Gesamtkosten | Gewinn     | Umsatzrendite in %     |      |
| Standard         | Sprachkurse | 10001      | Business<br>English<br>2-Tages-<br>Workshop | 20.07.2020 | 21.07.2020 | 1.200,00€ | 135,00 €     | 1.065,00 € | 88,75                  | Ξ    |
|                  |             |            |                                             |            |            |           |              | NACH       | MS EXCEL EXPORTI       | EREN |

Rentabilitätsbericht

## Index

#### В

| Buchungsdaten | anzeigen |  |
|---------------|----------|--|

#### D

| Dokumentende | ownload |  |
|--------------|---------|--|

#### Ε

| Empfänger          |    |
|--------------------|----|
| Firmenrechnung     | 5  |
| Teilnehmerrechnung | 11 |
|                    |    |

#### F

| irmenrechnung erstellen4 |
|--------------------------|
|--------------------------|

#### 0

| Offene | Postenl  | iste |                           |      | 17     |  |
|--------|----------|------|---------------------------|------|--------|--|
| Onene  | i Osteni | 1316 | • • • • • • • • • • • • • | <br> | <br>17 |  |

#### R

| Rechnung ändern     | 16 |
|---------------------|----|
| Rechnung speichern  |    |
| Firmenrechnung      | 8  |
| Teilnehmerrechnung  | 14 |
| Rechnung stornieren | 15 |
| Rechnungsadresse    |    |
| Firmenrechnung      | 5  |
| Teilnehmerrechnung  | 11 |
| Rechnungsdatum      |    |
| Firmenrechnung      | 6  |
| Teilnehmerrechnung  | 11 |
|                     |    |

# RechnungserstellungFirmenrechnungTeilnehmerrechnung10Rechnungsgutschrift16Rechnungspositionen erfassenFirmenrechnung6Teilnehmerrechnung12Rechnungssuche15

#### S

| Steuersatz          |   |
|---------------------|---|
| Firmenrechnung      | 6 |
| Teilnehmerrechnung1 | 1 |

#### T

| Tage bis Kursstart           | . 1 | 7 |
|------------------------------|-----|---|
| Teilnehmerrechnung erstellen | . 1 | 0 |

#### W

| Währung              |
|----------------------|
| Firmenrechnung5      |
| Teilnehmerrechnung11 |

#### Ζ

| Zahlungsbedingungen            |    |
|--------------------------------|----|
| Firmenrechnung                 | 6  |
| Teilnehmerrechnung             | 12 |
| Zahlungsfrist                  |    |
| Firmenrechnung                 | 6  |
| Teilnehmerrechnung             |    |
| Zusätzliche Rechnung erstellen | 16 |
|                                |    |

## Impressum und Haftungsausschluss

#### HERAUSGEBER

SEMCO Software Engineering GmbH Ellimahdstr. 40 89420 Höchstädt

Tel.: +49 9074 799 2903-0 Fax: +49 9074 799 2903-9 Mail: info@semcosoft.com

#### WARENZEICHEN

Alle im Text genannten Namen von Produkten und Dienstleistungen sind Marken der jeweiligen Firmen. Die Angaben im Text sind unverbindlich und dienen lediglich zu Informationszwecken. Produkte können länderspezifische Unterschiede aufweisen.

#### HAFTUNGSAUSSCHLUSS

In dieser Publikation enthaltene Informationen können ohne vorherige Ankündigung geändert werden. Die vorliegenden Angaben werden von der SEMCO Software Engineering GmbH bereitgestellt und dienen ausschließlich Informationszwecken. Die SEMCO Software Engineering GmbH übernimmt keinerlei Haftung oder Garantie für Fehler oder Unvollständigkeiten in dieser Publikation. Aus den in dieser Publikation enthaltenen Informationen ergibt sich keine weiterführende Haftung.

#### COPYRIGHT

© Copyright 2020 SEMCO Software Engineering GmbH - Alle Rechte vorbehalten.

Weitergabe und Vervielfältigung dieser Publikation oder von Teilen daraus sind, zu welchem Zweck und in welcher Form auch immer, ohne die ausdrückliche schriftliche Genehmigung durch die SEMCO Software Engineering GmbH nicht gestattet. In dieser Publikation enthaltene Informationen können ohne vorherige Ankündigung geändert werden.

Die von der **SEMCO Software Engineering GmbH** angebotenen Softwareprodukte können Softwarekomponenten auch anderer Softwarehersteller enthalten.